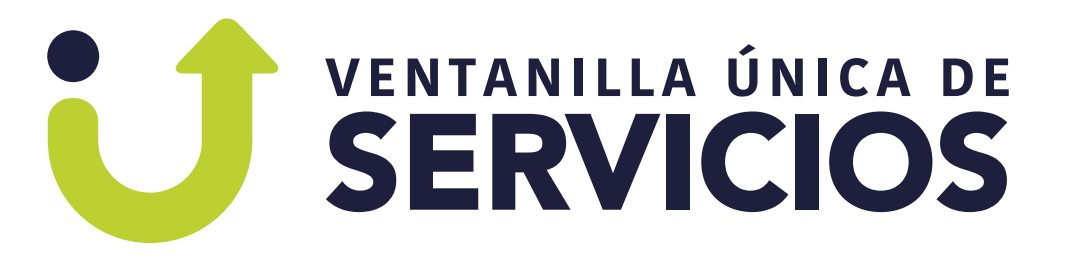

# Aprende a agendar tu cita

## Paso a Paso

Para acceder a los servicios y trámites de tránsito y transporte en Bogotá debes asistir con cita previa, agéndate en

## www.ventanillamovilidad.com.co

siguiendo estas instrucciones.

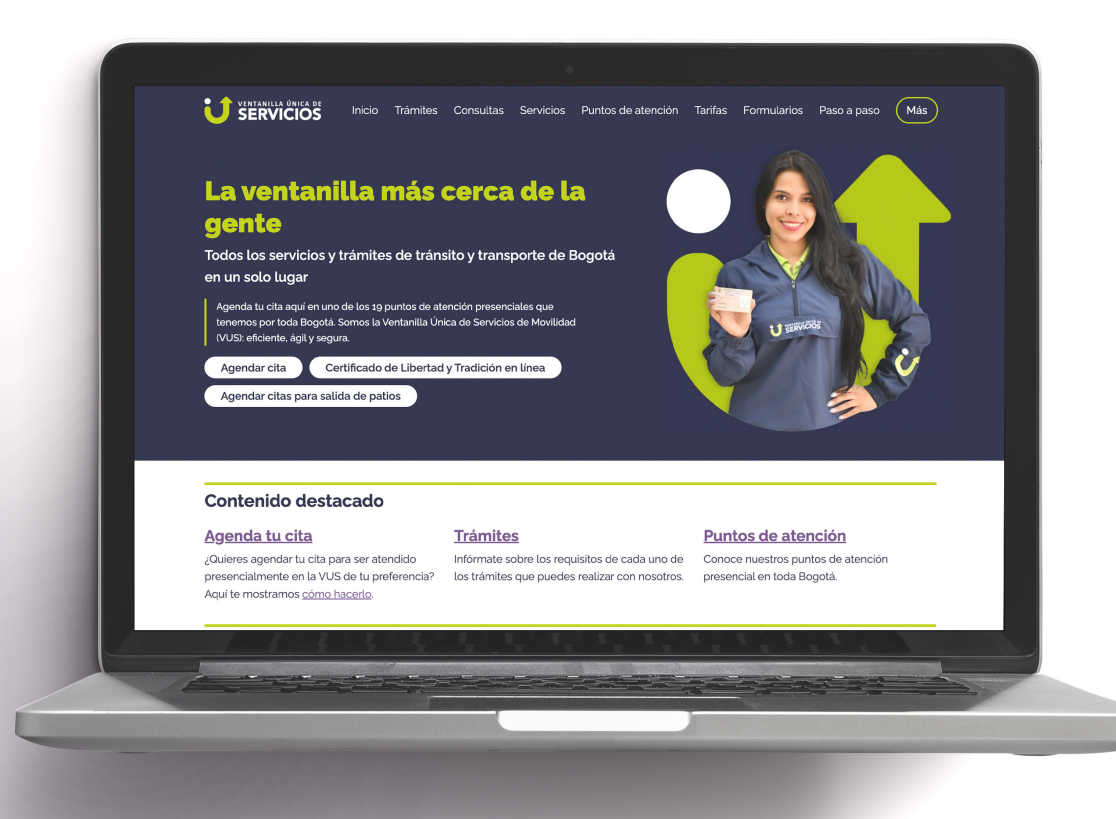

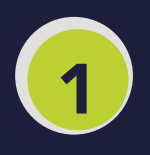

### Haz clic en el botón **Agendar cita** ubicado en el banner prin<u>cipal</u>

| gente                                                                       | anita mas cerca c                                                                                                 |                    |             |
|-----------------------------------------------------------------------------|----------------------------------------------------------------------------------------------------|--------------------|-------------|
| Todos los servic                                                            | ios y trámites de tránsito y transpor                                                                             | te de Bogotá       |             |
| en un solo lugar                                                            |                                                                                                    |                    |             |
| Agenda tu cita aquí<br>tenemos por toda B<br>(VUS): eficient <u>e, ágil</u> | en uno de los 19 puntos de atención presenciale:<br>ogotá. Somos la Ventanilla Única de Servicios de<br>y segura. | s que<br>Movilidad | U SERVICIOS |
| Agendar cita                                                                | Certificado de Libertad y Tradición en lír                                                                        | lea                |             |
| Agendar citas pa                                                            | ra salida de patios                                                                                               |                    |             |
|                                                                             |                                                                                                    |                    |             |

#### iBienvenido!

A la Ventanilla Única de Servicios de la Secretaría Distrital de Movilidad.

A continuación, inicia sesión con tu usuario y contraseña o crea tu cuenta.

Número de documento

🙃 Contraseña

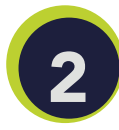

Luego del registro de datos personales, **ingresa con tu número de documento de identidad y contraseña.** 

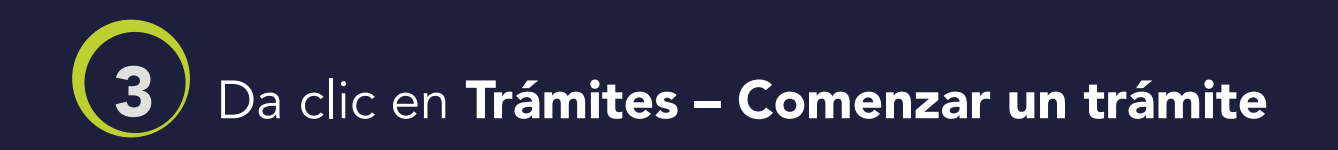

| iBienvenido(a) Andrea! |                          |                          |  |  |  |  |  |
|------------------------|--------------------------|--------------------------|--|--|--|--|--|
| CITAS                  |                          | • •                      |  |  |  |  |  |
| Trámites               | Servicios en linea       | Tus solicitudes          |  |  |  |  |  |
| Comenzar un trámite    | Certificado de tradición | Información de consultas |  |  |  |  |  |

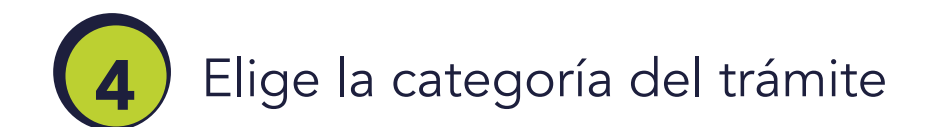

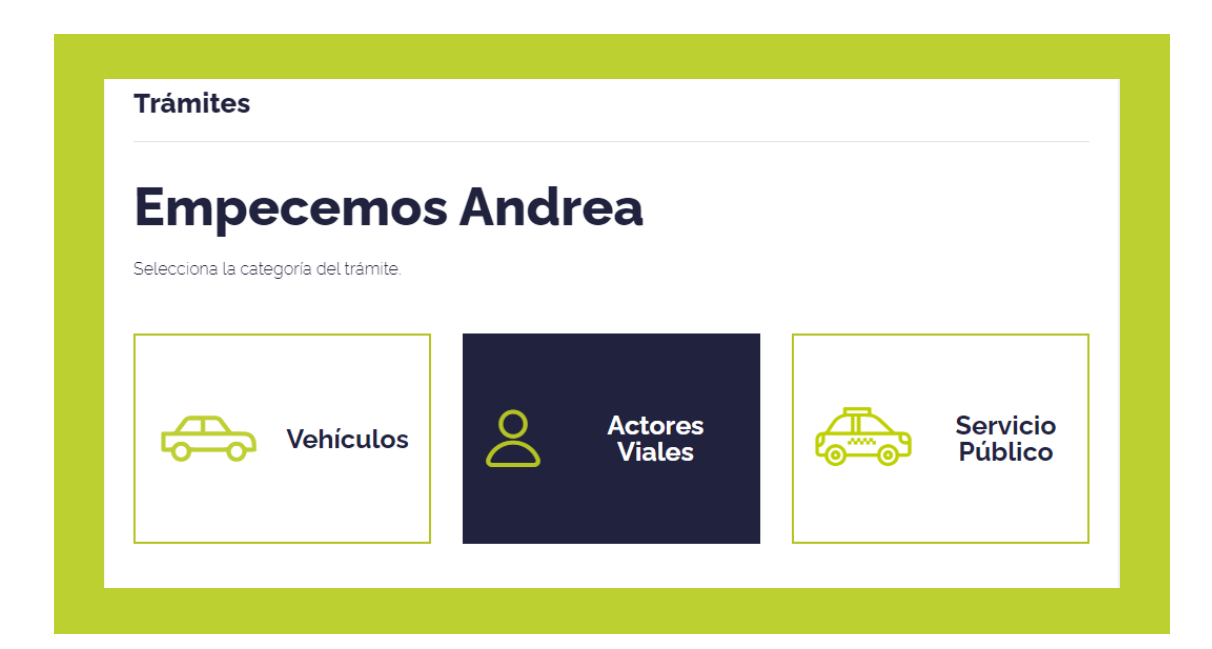

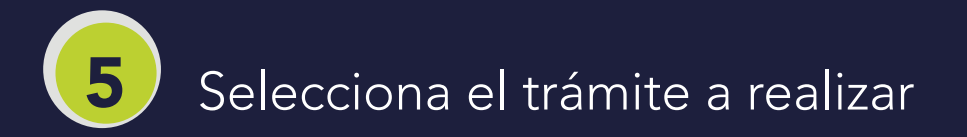

| 2 Trámites de Conductores                                                                                           |   |  |  |  |  |  |  |
|----------------------------------------------------------------------------------------------------|---|--|--|--|--|--|--|
| Selecciona el trámite.                                                                                              |   |  |  |  |  |  |  |
| Q Buscar trámite                                                                                                    |   |  |  |  |  |  |  |
|                                                                                                    |   |  |  |  |  |  |  |
| Licencias de conducción                                                                                             | ^ |  |  |  |  |  |  |
| Tramites de expedición, renovación, modificación o cancelación de la licencia de conducción                         |   |  |  |  |  |  |  |
| + Ver derechos del trámite y requisitos Seleccionar                                                                 |   |  |  |  |  |  |  |
| Impugnación de comparendos                                                                                          | ~ |  |  |  |  |  |  |
| Facilidades de pago (acuerdos de pago de deudores)                                                                  | ~ |  |  |  |  |  |  |
| Cursos pedagógicos por infracción a las Promover en los asistentes la participación, reflexión y normas de tránsito | ~ |  |  |  |  |  |  |

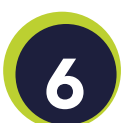

## Da clic en presencial

#### 😕 Duplicado De Licencia

Este trámite podrás realizarlo de manera virtual, registra los datos solicitados y agiliza tu proceso recuerda que para finalizarlo deberás acercarte personalmente a una de nuestras Ventanillas.

O si deseas realizar el trámite de manera presencial, podrás agendar tu cita.

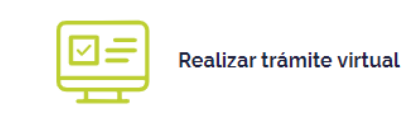

Realizar trámite presencial

## **7** Selecciona el punto de atención

| <u> </u>                                                                                                    |                        |                                                                                                    |                |
|----------------------------------------------------------------------------------------------------|------------------------|----------------------------------------------------------------------------------------------------|----------------|
| <b>Ø</b>                                                                                                    |                        | 0                                                                                                    |                |
| Ventanilla                                                                                                    | Día                    | Hora                                                                                                    | Dat            |
| A                                                                                                    |                        |                                                                                                    |                |
| 72 HUB<br>Cra. 26 # 71B - 30 Piso 2 Loc                                                                                                    | cal 46B                | Ora. 1 # 65 D 58 Sur Locales 167. 174. 17                                                                                                    | 75 y 176       |
| 72 HUB       Cra. 26 # 71B - 30 Piso 2 Loc       Image: Carrie of the state of the state of                                                     | cal 46B<br>Local A1002 | O     ALTAVISTA       Cra. 1 # 65 D 58 Sur Locales 167. 174, 17       O       CHAPINERO       Cra. 13 No. 41-36 Local 1 (CC Bulevar 42)                                                                             | 75 y 176<br>2) |
| 72 HUB       Cra. 26 # 71B - 30 Piso 2 Loc       O       CARRERA       Av de las Américas # 50-15       EDIFICIO RESTREPO       Calle 14 SUB # 22-27                                                                                                    | cal 46B<br>Local A1002 | ALTAVISTA Cra. 1 # 65 D 58 Sur Locales 167. 174. 17 Cra. 13 No. 41-36 Local 1 (CC Bulevar 42 Cra. 13 No. 41-36 Local 1 (CC Bulevar 42 Comparison of the soft Sur # 51-21 Local 200 Calle soft Sur # 51-21 Local 200 | 2)             |
| Image: Crassing of the system of the system of the syst | Local A1002            |                                                                                                    | 2)             |

## 8 Elige una fecha para asistir a la cita

| łub | Día  |       |           |       |          |        | на |
|-----|------|-------|-----------|-------|----------|--------|----|
|     |      | Sele  | cciona l  | a fec | ha de la | a cita |    |
|     |      | AGO D | )E 2022 🔻 |       |          | <      | >  |
|     | 1    | m     | m         | l     | X        | .5     | d  |
|     | AGO. |       |           |       |          |        |    |
|     | 1    | 2     | 3         | 4     | 5        | 6      | 7  |
|     | 8    | 9     | 10        | 11    | 12       | 13     | 14 |
|     | 15   | 16    | 17        | 18    | 19       | 20     | 21 |
|     | 22   | 23    | 24        | 25    | 28       | 27     | 28 |
|     | 29   | 30    | 31        |       |          |        |    |
|     |      |       |           |       |          |        |    |

## 5 Selecciona la hora de tu preferencia

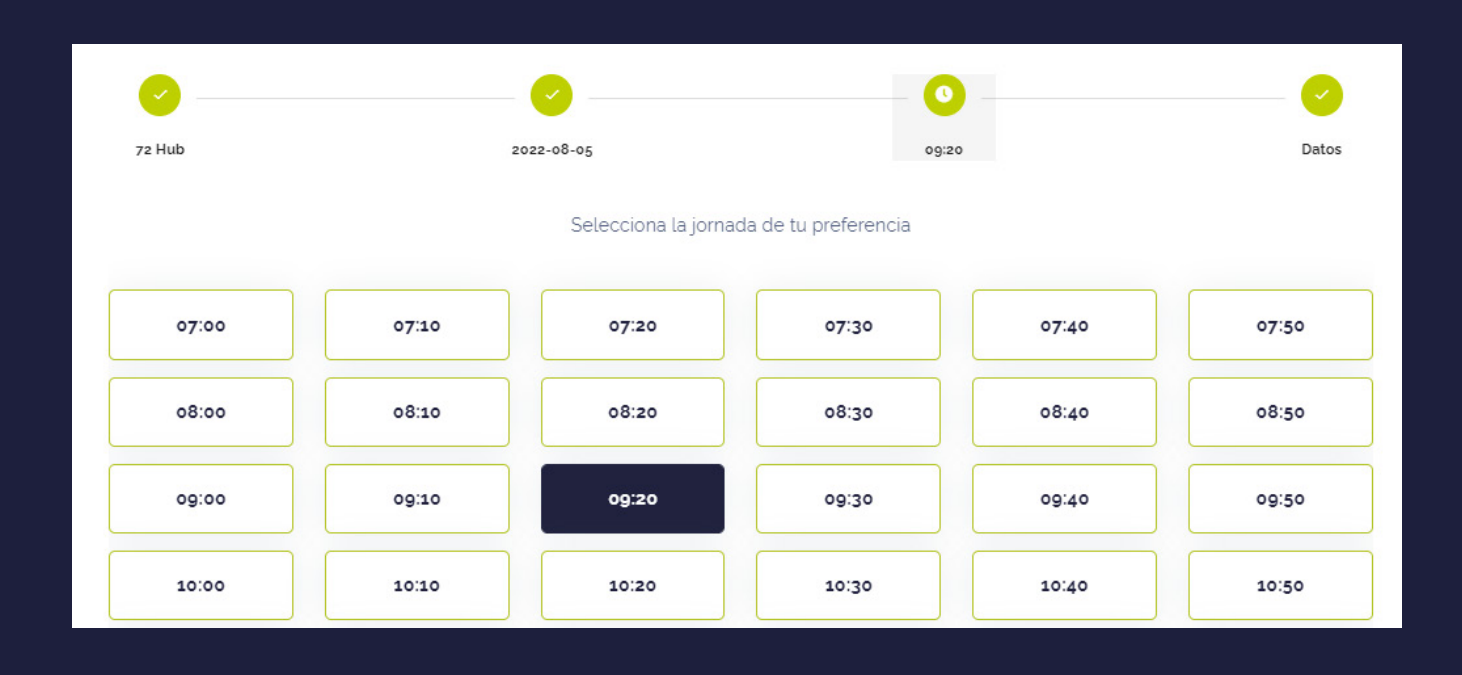

10

### **Verifica los datos personales** y da clic en Confirmar

| Proceso de Agendamiento                  |                 |                        |       |  |  |  |
|------------------------------------------|-----------------|------------------------|-------|--|--|--|
| Realiza los siguientes pasos para selecc | ionar tu cita   |                        |       |  |  |  |
|                                          |                 |                        |       |  |  |  |
| 72 Hub                                   | 2022-08-05      | 09/20                  | Datos |  |  |  |
|                                          |                 |                        |       |  |  |  |
|                                          | Estos son los c | latos de tu cita       |       |  |  |  |
|                                          |                 |                        |       |  |  |  |
| DATOS PERSONALES                         |                 |                        |       |  |  |  |
| Tipo identificación:                     |                 | Número identificación: |       |  |  |  |
| Nombres:                                 |                 | Apellidos:             |       |  |  |  |
| Correo electrónico:                      |                 | Celular:               |       |  |  |  |
|                                          |                 |                        |       |  |  |  |
|                                          |                 |                        |       |  |  |  |
| ÷                                        | VOLVER          | ✓ CONFIRMAR            |       |  |  |  |

**11** Verifica la confirmación de la cita ingresando a tu correo electrónico. Revisa la bandeja de entrada o el correo no deseado y de SPAM.

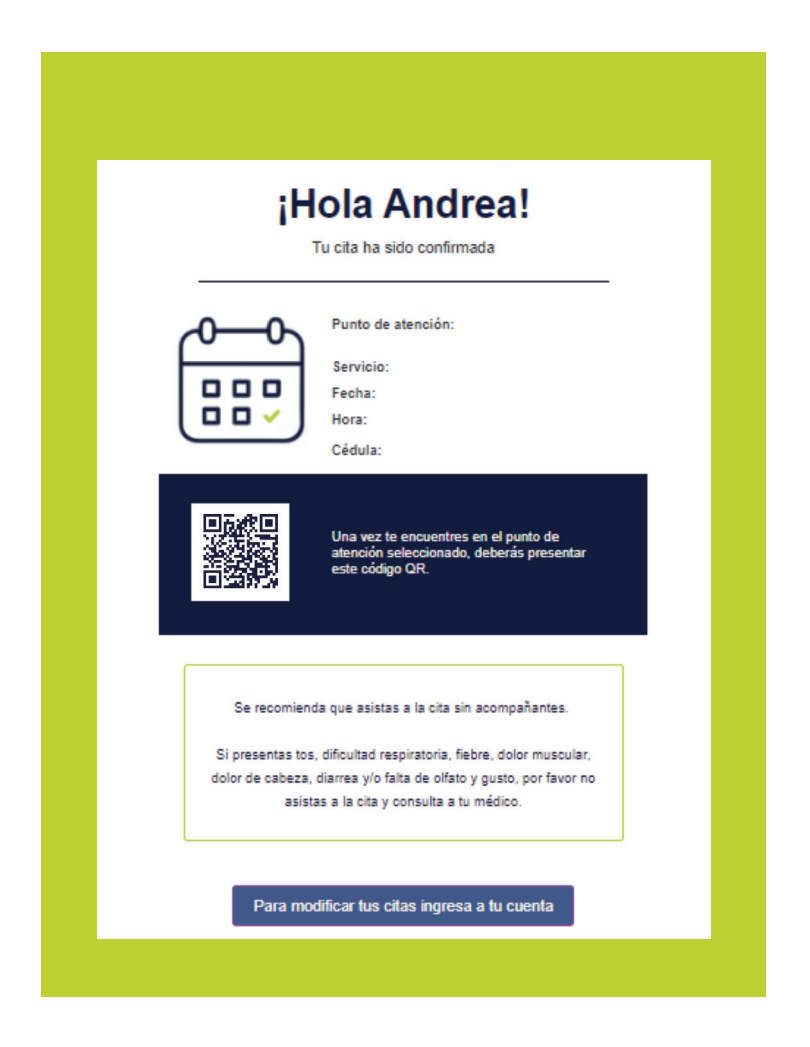

## **Importante: Guarda el correo electrónico,** deberás presentar el código QR al llegar

al punto de atención seleccionado.

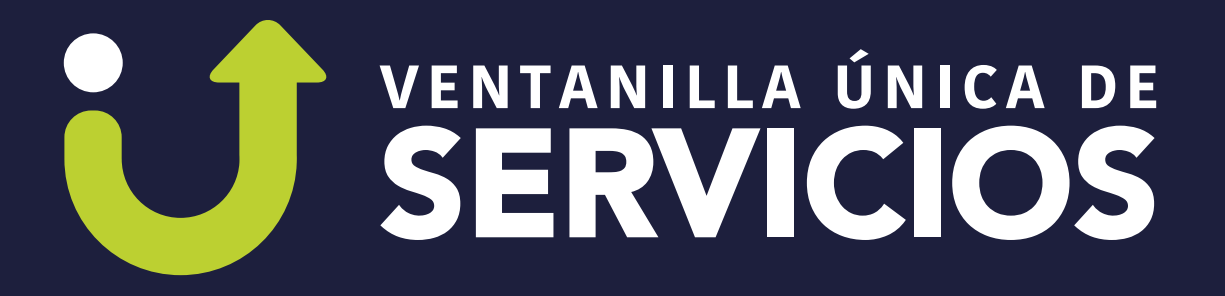

Contrato de Concesión No. 2021-2519 de 2021.

Para más información comunicate a la línea de atención al ciudadano (601) 2916999 o a la línea (601) 3649400 opción 2 o envía un correo electrónico a contactenos@ventanillamovilidad.com.co

También puedes agendar tu cita ingresando a www.movilidadbogota.gov.co

## ¡Eficiente, ágil y segura!

Encuéntranos en:

- 🗿 @ventanillamovilidad
- **f** VentanillaMovilidad
- 🍠 VentanillaMov

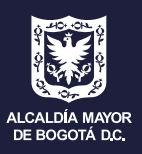

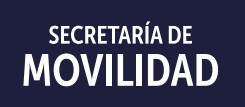

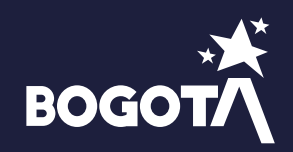